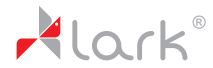

# Free Me 70.2

Instrukcja obsługi

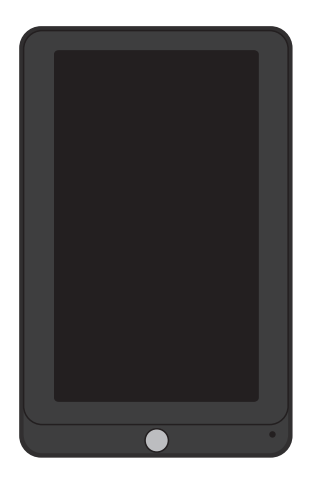

www.lark.com.pl

# Spis treści

| Przed rozpoczęciem użytkowania                    | 3  |
|---------------------------------------------------|----|
| Cechy urządzenia                                  | 6  |
| Co jest w pudełku                                 | 7  |
| . Wymagania sprzętowe                             | 7  |
| Zapoznanie z elementami produktu                  | 8  |
| Budowa urządzenia                                 | 8  |
| Zasady użytkowania                                | 10 |
| Ładowanie akumulatora                             |    |
| Instalacja sterowników.                           | 11 |
| Podłączenie do komputera                          | 11 |
| Odłączanie od komputera                           | 12 |
| Powiadomienia (komunikaty o statusie urządzenia). | 13 |
| Ikonki powiadomień                                | 13 |
| Obsługa urządzenia                                | 15 |
| Funkcje przycisków                                | 15 |
| Włączanie i wyłączanie                            | 15 |
| Blokowanie i odblokowanie ekranu                  | 15 |
| Funkcja MULTI-TOUCH                               | 16 |
| Obsługa panelu dotykowego                         | 16 |
| Główny ekran i menu aplikacji                     | 17 |
| Dostęp do aplikacji                               | 19 |
| Połączenie USB                                    | 19 |
| Karta pamięci                                     | 20 |
| Wprowadzanie tekstu                               | 21 |
| Podpowiedzi                                       | 22 |
| Połączenie Wi-Fi                                  | 22 |
| E-MAIL                                            | 23 |
| Multimedia                                        |    |

# Spis treści

| Muzyka                                   | 5 |
|------------------------------------------|---|
| Filmy                                    | 6 |
| HDMI                                     | 6 |
| Galeria                                  | 6 |
| Kamera/ Aparat fotograficzny             | 7 |
| Internet                                 | 8 |
| Ustawienia                               | 0 |
| Ustawienia dźwięku                       | 0 |
| Ustawienia wyświetlacza                  | 0 |
| Ustawienia lokalizacji i zabezpieczeń    | 1 |
| Ustawienia aplikacji                     | 1 |
| Ustawienia prywatności                   | 2 |
| Ustawienia karty SD i pamięci urządzenia | 2 |
| Ustawienia języka i klawiatury           | 3 |
| Ustawienia daty i godziny                | 3 |
| Informacje o urządzeniu                  | 4 |
| Rozwiązywanie problemów                  | 5 |
| Dane techniczne                          | 8 |

Dziękujemy za wybór tabletu Lark FreeMe 70.2 i życzymy satysfakcji z jego użytkowania.

Tablet PC to wielofunkcyjne urządzenie, które wykorzystasz zarówno do nauki i pracy, jak i po godzinach, dla przyjemności i rozrywki. Dzięki tabletowi wygodny i szybki dostęp do Internetu masz zawsze w zasięgu ręki, bez potrzeby korzystania z dużych i nieporęcznych komputerów poprzednich generacji. Ekran o rozdzielczości 800x480 pikseli pozwoli Ci cieszyć się filmami i zdjęciami w jakości HD. System Android 2.3 i aplikacja Android Market umożliwiają dostęp do mnóstwa przydatnych aplikacji, zarówno biznesowych, jak i służących rozrywce. Przejrzysty i intuicyjny interfejs zapewni Ci przyjemność codziennego korzystania z tabletu.

Prosimy, przeczytaj tę instrukcję i zachowaj ją na później. Instrukcja zawiera ważne wskazówki dotyczące bezpiecznej i efektywnej eksploatacji tabletu.

Producent zastrzega sobie możliwość wprowadzania zmian w urządzeniu, jak i w instrukcji. Aktualizowane wersje instrukcji będą umieszczane na stronie www.lark.com.pl. Prosimy odwoływać się do strony www.lark.com.pl w przypadku pytań lub wątpliwości dotyczących obsługi urządzenia.

### Ochrona i konserwacja urządzenia

- Chroń tablet i towarzyszące mu akcesoria przed wodą i wilgocią. Zamoczenie urządzenia elektrycznego nie tylko
  powoduje jego poważne uszkodzenie, ale stanowi także zagrożenie dla użytkownika (ryzyko porażenia prądem).
- Chroń urządzenie przed silnymi wstrząsami, upadkiem, wibracjami.
- Chroń urządzenie przed wysokimi i niskimi temperaturami.
- Unikaj upadków, nie rzucaj urządzeniem, nie przebijaj obudowy. Nie zginaj tabletu.
- Nie używaj akcesoriów nieznanego pochodzenia, mogą one uszkodzić tablet i wyłączają gwarancję producenta.

### Ważne wskazówki dotyczące bezpieczeństwa

Zawsze przestrzegaj poniższych zasad. Zapoznaj z nimi także starsze dzieci, które mogą używać tabletu.

- Nigdy nie obsługuj tabletu podczas prowadzenia samochodu.
- W szpitalach i innych placówkach medycznych może obowiązywać zakaz używania urządzeń elektronicznych, w tym tabletów. Zawsze stosuj się do takich zakazów.
- Wyłączaj tablet w samolocie przez cały czas trwania lotu lub podczas startu i lądowania, w zależności od instrukcji wydanych przez obsługę samolotu.
- Wyłączaj urządzenie w pobliżu ważnych urządzeń elektronicznych, których działanie mogłyby zakłócić ewentualne interferencje.
- Nie próbuj rozkręcać, modyfikować ani samodzielnie naprawiać tabletu. Zawsze powierzaj takie zadania autoryzowanym serwisom.
- Chroń tablet przed silnym promieniowaniem magnetycznym. Pole takie może uszkodzić magnetyczne nośniki pamięci.

- Nie używaj tabletu w miejscach o bardzo wysokiej temperaturze lub w obszarach szczególnie zagrożonych pożarem lub wybuchem, na przykład na stacjach benzynowych.
- Nadzoruj korzystanie z urządzenia przez dzieci, nie dopuszczaj do samodzielnej zabawy tabletem.
- Używaj tylko właściwego typu kabla USB/MiniUSB-A, inny mógłby uszkodzić tablet lub podłączony do niego komputer osobisty.
- Chroń tablet przed wodą i wilgocią, nie używaj ani nie przechowuj go np. w łazience.

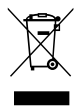

Przekreślony symbol pojemnika na śmieci oznacza, że na terenie Unii Europejskiej po zakończeniu użytkowania produktu należy się go pozbyć w osobnym, specjalnie od tego przeznaczonym punkcie. Nie należy wyrzucać tych produktów razem z niesortowanymi odpadami komunalnymi.

### Cechy urządzenia

- » Pojenościowy ekran dotykowy z funkcją MULTI-TOUCH o przekątnej 7 cali
- » Rozdzielczość ekranu 800 x 480 pikseli
- » Wydajny procesor 1GHz Telechips TCC8803
- » System Android 2.3 z polską wersją językową
- » Wbudowana karta bezprzewodowa WiFi 802.11b/g
- » Odtwarzacz plików audio (pliki MP3/WMA)
- » Odtwarzanie plików wideo w rozdzielczościach do 1080p (pliki MP4/ASF/WMV/AVI/DIVX)
- » Przeglądarka zdjęć (pliki BMP/JPG/GIF/PNG)
- » Czytnik książek elektronicznych zapisanych w różnych formatach, np. html, pdf, rtf
- » Obsługa poczty e-mail, możliwość instalowania aplikacji z plików APK, zapewniających dostęp do serwisów społecznościowych takich jak Facebook i Twitter oraz innych programów np. Google Maps, YouTube, Skype itp.
- » Dostęp do internetowych stacji telewizyjnych oraz materiałów podcastowych, odtwarzania radia internetowego
- » Wbudowana pamięć operacyjna RAM 512MB DDR3
- » Slot na karty pamięci microSD
- » Czujnik wykrywający zmiany położenia urządzenia
- » Wyjście HDMI do podłączenia np. do telewizora
- » USB 2.0, gniazdo słuchawkowe
- » Akumulator litowo-polimerowy, pozwalający na około 5 godzin pracy bez zewnętrznego zasilania

### UWAGA!

Zastrzegamy sobie możliwość wprowadzania zmian w urządzeniu bez wcześniejszego powiadomienia.

### Co jest w pudełku?

- 1. Urządzenie Lark FreeMe 70.2
- 2. Kabel USB
- 3. Adapter USB Mini-A na USB standard A
- 4. Ładowarka sieciowa
- 5. Karta gwarancyjna
- 6. Instrukcja obsługi

### Wymagania sprzętowe

- » Procesor powyżej Pentium 100MHz
- » System operacyjny Windows 95/98/2000/ME/XP lub wyższy
- » Port USB
- » Pamięć wolna powyżej 15MB

# Zapoznanie z elementami produktu

### Budowa urządzenia

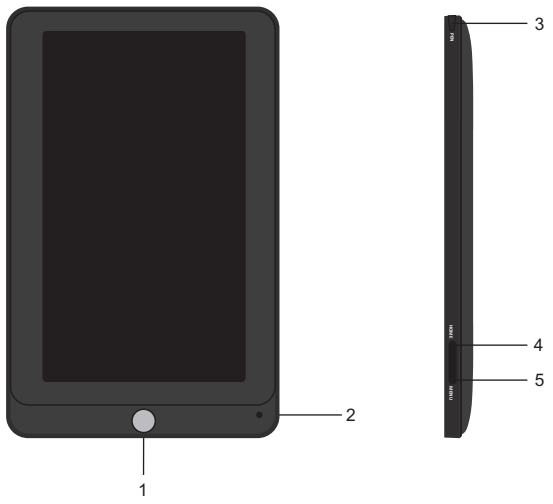

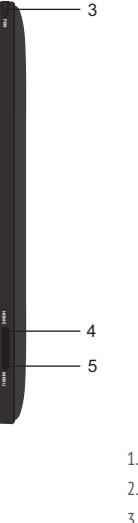

- 1. Przycisk powrót
- 2. Aparat cyfrowy
- 3 Rysik
- 4. Przycisk HOME
- 5. Przycisk MENU

# Zapoznanie z elementami produktu

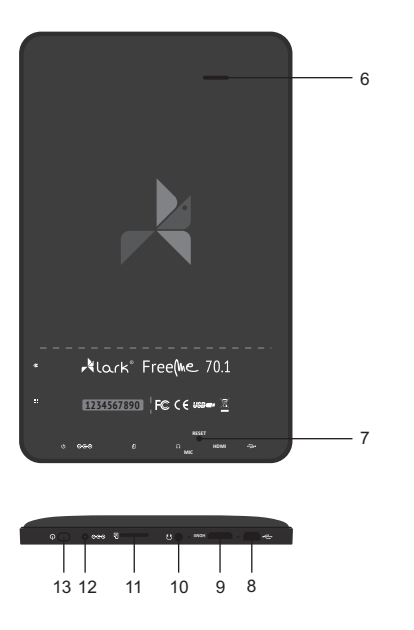

- 6. Głośnik
- 7. Przycisk RESET
- 8. Złącze mini-USB
- 9. Gniazdo HDMI
- 10. Gniazdo słuchawek
- 11. Slot na kartę microSD
- 12. Gniazdo zasilania
- 13. Przycisk ON/OFF (Włączanie/Wyłączanie)

# Zasady użytkowania

### Ładowanie akumulatora

Przed pierwszym użyciem tabletu prosimy naładować jego akumulator.

- 1. Podłącz tablet do ładowarki sieciowej, wtyczkę ładowarki umieść w gniazdku elektrycznym.
- 2. Sprawdzaj diody ładowania. Czerwona oznacza, że urządzenie się ładuje, zielona ładowanie zostało zakończone.

### UWAGA!

- Prosimy używać oryginalnej ładowarki dołączonej do zestawu, która spełnia następujące parametry:
   prad weiściowy: AC 110V ~ 240V 50/60Hz Max: 150mA
  - prąd wyjściowy: DC 5.0V 3000mAh.
- · Czas ładowania wynosi około 4 godziny.
- · Jeśli używasz urządzenia w czasie jego ładowania, proces ładowania będzie trwał dłużej.
- · Po zakończeniu ładowania lub aby przerwać ładowanie, odłącz kabel od urządzenia.
- · Akumulator możesz wymienić tylko na identyczny.
- · Nie zgniataj akumulatora, nie wrzucaj go do ognia itd. grozi to pożarem lub porażeniem prądem.

# Zasady użytkowania

### Instalacja sterowników

Instalacja sterownika nie jest konieczna, jeśli używasz systemu Windows Me/2K/XP lub Mac OS X version 10.2.6 lub wyższego. Przed podłączeniem do komputera należy przełączyć urządzenie w tryb pamięci masowej (szczegóły na stronie 18). System operacyjny automatycznie wykryje nowe urządzenie. Zostanie ono pokazane jako dysk przenośny w folderze Mój komputer (w komputerach Mac- na pulpicie).

### Podłączenie do komputera

- Podłącz urządzenie do komputera przy pomocy kabla USB (do portu USB).
- Systemy Windows (2000, XP, Vista, 7) rozpoznają urządzenie jako dodatkowy dysk. Możesz obsługiwać ten dysk w dowolnym menedżerze plików zapisywać, kopiować, przenosić itp. pliki z dowolnej lokalizacji do pamięci urządzenia, przy pomocy menedżera Mój komputer.
- Otwórz folder zawierający pliki, które chcesz przenieść do pamięci urządzenia.
- Otwórz fodler Mój komputer, znajdź dodatkowy dysk (Dysk wymienny)
- Wybierz pliki do przeniesienia, przeciągnij je do folderu w pamięci urządzenia. Możesz też użyć funkcji Kopiuj i Wklej.
- 3. Aby usunąć pliki z pamięci komputera, użyj polecenia Delete.

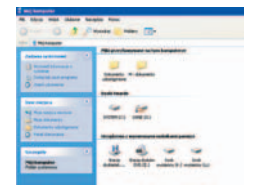

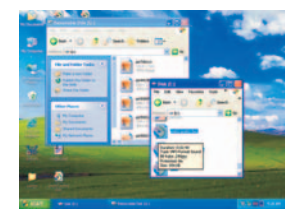

# Zasady użytkowania

### Odłączanie od komputera

Jeśli chcesz odłączyć urządzenie od komputera po skopiowaniu plików, postępuj zgodnie ze wskazówkami:

- W systemach Windows 2000/ME/XP wybierz opcję "Bezpieczne usuwanie sprzętu" (ikonka z prawej strony paska zadań), aby wyłączyć urządzenie przed jego fizycznym odłączeniem.
- 2. Następnie wybierz "Masowe urządzenie magazynujące USB".
- 3. Naciśnij przycisk Zatrzymaj a następnie Zamknij.
- 4. Można odłączyć urządzenie od komputera.

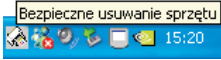

### UWAGA!

Nie odłączaj urządzenia w czasie transferu plików lub w czasie ich odtwarzania. Nieprawidłowe odłączenie może spowodować uszkodzenie plików lub urządzenia.

### lkonki powiadomień

Przeciągnij górny pasek stanu w dół, aby wyświetlić powiadomienia. Klikając na konkretne pozycje, możesz sprawdzić status poszczególnych komunikatów. Pasek powiadomień możesz w dowolnej chwili zamknąć, przesuwając rysikiem lub palcem w górę. Oto lista ikon statusów widoczna w pasku stanu:

- Nowa wiadomość mail
- P Nowa wiadomość w komunikatorze
- 1 Pobieranie lub wysyłanie danych
- Oczekujące wydarzenie
- Aktywny alarm (budzik)
- Odtwarzanie muzyki
- Synchronizacja danych
- Brak miejsca na karcie pamięci
- 🛜 Usługa Wi-Fi aktywna, urządzenie podłączone do sieci Internet
- Tryb SAMOLOT
- Brak karty microSD
- 🔺 Uwaga ogólna, np. błąd synchronizacji
- ◀× Wyciszony głośnik
- 👝 🐵 Użycie odbiornika GPS (aktywne tylko w momencie podłączenia zewnętrznego odbiornika GPS)
  - Transfer zakończony
- Image: Stan sygnału sieci komórkowej (opcja aktywna tylko w przypadku podłączenia zewnętrznego modemu 3G)

# Powiadomienia (komunikaty o statusie urządzenia)

 \*\*\*\*
 Połączenie sieci GPRS

 \*\*\*\*
 Połączenie sieci 3G

 \*\*\*\*
 Połączenie sieci 3G

 \*\*\*\*
 Połączenie sieci 3G

 \*\*\*\*
 Połączenie sieci 3G

 \*\*\*\*
 Połączenie sieci 3G

 \*\*\*\*
 Połączenie sieci 3G

 \*\*\*\*
 Połączenie sieci 3G

 \*\*\*\*
 Połączenie sieci 3G

 \*\*\*\*
 Połączenie sieci 3G

 \*\*\*\*
 Połączenie sieci 3G

 \*\*\*\*
 Połączenie sieci 3G

 \*\*\*\*
 Połączenie sieci 3G

 \*\*\*\*
 Połączenie sieci 3G

 \*\*\*\*
 Połączenie sieci 3G

 \*\*\*\*
 Połączenie sieci 3G

 \*\*\*\*
 Połączenie sieci 3G

 \*\*\*\*
 Połączenie sieci 3G

 \*\*\*\*
 Połączenie sieci 3G

 \*\*\*\*
 Połączenie sieci 3G

 \*\*\*\*
 Połączenie sieci 3G

 \*\*\*\*
 Połączenie sieci 3G

 \*\*\*\*
 Połączenie sieci 3G

 \*\*\*\*
 Połączenie sieci 3G

 \*\*\*\*
 Połączenie sieci 3G

 \*\*\*\*
 Połączenie sieci 3G

 \*\*\*\*
 Połączenie sieci 3G

 \*\*\*\*

🖞 🛛 Urządzenie podłączone przy pomocy kabla USB do komputera

### Panel powiadomień

Panel powiadomień pokazuje informacje o nowej wiadomości email, ustawionym budziku, kalendarzu, karcie microSD itp. Szczegółowe informacje są widoczne po rozwinięciu panelu.

### Otwieranie panelu powiadomień

Kiedy w panelu powiadomień pojawi się nowa ikonka, przytrzymaj pasek z ikonami powiadomień, a następnie przesuń palec lub rysik w dół, aby rozwinąć panel powiadomień.

### Funkcje przycisków

Przycisk ON/OFF - naciśnij dłużej, aby włączyć urządzenie Przycisk Menu - naciśnij ten przycisk, aby wejść w menu Przycisk powrotu - naciśnij przycisk, aby cofnąć ostatnią operację lub powrócić do poprzedniego menu Przycisk Home - naciśnij ten przycisk, aby zamknąć uruchomione programy i powrócić do ekranu głównego

### Włączanie i wyłączanie urządzenia

### Włączanie

Po naciśnięciu i przytrzymaniu przez 2 sekundy przycisku ON/OFF pokaże się ekran startowy

### Wyłączanie

- 1. Naciśnij dłużej przycisk ON/OFF, następnie wybierz jedną z opcji.
- Dostępne opcje to: wyciszenie, tryb samolotowy (wyłącza wszystkie połączenia bezprzewodowe) i wyłączenie urządzenia.

### Funkcja MULTI-TOUCH

Nigdy przedtem posługiwanie się urządzeniem elektronicznym nie było tak proste i naturalne. Ekran reaguje nawet na delikatne muśnięcia, rozumie dotyk kilku palców przyłożonych jednocześnie, czyli np. 'uszczypnięcie zmniejsza obraz, a rozsunięcie palców- powiększa go. Obraz możemy obrócić przy pomocy dwóch palców, zupełnie jak kartkę papieru na stole. Ekran pojemnościowy jest też niezastąpiony przy obsłudze gier.

### Obsługa panelu dotykowego

Istnieje kilka sposobów obsługi panelu dotykowego, menu i aplikacji zainstalowanych na urządzeniu.

### Kliknięcie

Obsługa panelu dotykowego w urządzeniu odbywa się poprzez naciśnięcie (kliknięcie, pacnięcie) odpowiedniego miejsca ekranu przy pomocy rysika bądź palca.

### Szybkie przewijanie i przewijanie

Odbywa się poprzez naciśnięcie i przeciągnięcie.

### Przeciąganie

Odbywa się poprzez naciśnięcie w wybranym miejscu i przeciągnięcie do pożądanego położenia.

### Obracanie

Przy obracaniu urządzenia odbywa się równocześnie automatyczna zmiana sposobu wyświetlania obrazu, co jest szczególnie wygodne przy przeglądaniu zdjęć, plików filmowych i tekstowych.

### Blokowanie i odblokowanie ekranu

Aby odblokować ekran, przeciągnij ikonę blokady do góry. Aby włączyć wyciszenie, przeciągnij ikonę głośności w dół, analogicznie odbywa się wyłączenie wyciszenia.

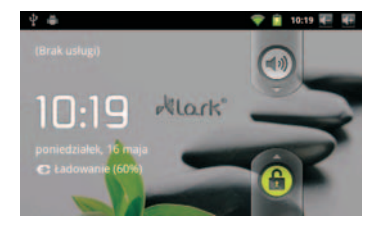

### Główny ekran i menu aplikacji

W menu aplikacji widoczne są wszystkie aplikacje zainstalowane na urządzeniu. Na głównym ekranie możliwe jest tworzenie skrótów do programów i personalizacja urządzenia (np. poprzez zmianę tapety itp.).

### Wskazówka:

W czasie używania różnych aplikacji, naciśnięcie przycisku HOME umożliwia powrót do tej strony.

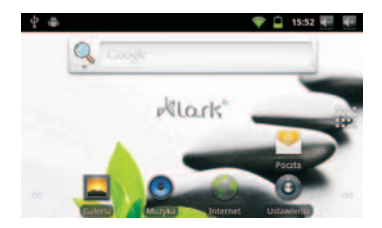

### Poruszanie się po ekranie głównym

Powierzchnia ekranu głównego jest większa od powierzchni wyświetlacza, aby możliwe było umieszczenie na niej większej liczby skrótów do stron, programów oraz widżetów. Przełączanie między kolejnymi stronami ekranu głównego jest możliwe przy użyciu funkcji przeciągania w lewo bądź w prawo.

### Personalizacja interfejsu (wyglądu) strony głównej

### Projektowanie interfejsu strony głównej

- 1. Naciśnij przycisk MENU wyświetli się pasek wyboru.
- 2. Wybierz przycisk "Dodaj", aby wejść w opcje zmiany graficznych elementów interfejsu użytkownika.

### Zmiana tapety

- 1. W opcjach zmiany graficznych elementów interfejsu użytkownika wybierz "Tapety".
- 2. Zaznacz wybraną tapetę, a następnie naciśnij "Ustaw tapetę".

### Dodawanie nowych katalogów (folderów)

- 1. W opcjach zmiany graficznych elementów interfejsu użytkownika wybierz "Foldery".
- 2. Wybierz "Nowy folder". Nowy folder zostanie utworzony na stronie głównej.
- 3. Otwórz nowy folder na stronie głównej poprzez kliknięcie.

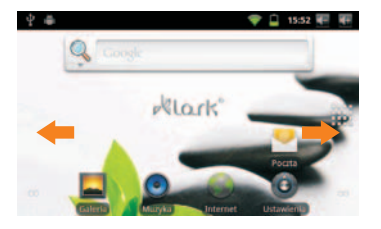

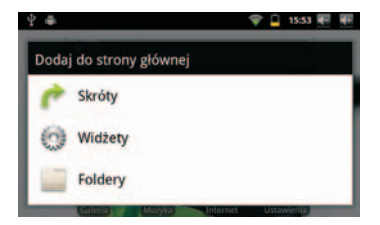

- 4. Naciśnij dłużej nazwę folderu w celu zmiany nazwy.
- Otwórz folder, następnie otwórz menu aplikacji, naciśnij i przytrzymaj palec na aplikacji, do której chcesz umieścić skrót w folderze i następnie, trzymając interesująca Cię ikonę, przeciągnij ją na dowolne miejsce w folderze.

## Dostęp do aplikacji

Jak uzyskać dostęp do aplikacji

- 1. Naciśnij menu aplikacji.
- 2. Wybierz aplikację, z której chcesz skorzystać.
- Aby powrócić na stronę główną, naciśnij przycisk HOME.

### Połączenie USB

Przed przegrywaniem plików należy przełączyć urządzenie w tryb pamięci masowej.

- 1. Do połączenia urządzenia z komputerem użyj kabla USB znajdującego się w zestawie.
- 2. Rozwiń pasek stanu
- W menu powiadomień wybierz opcję połączenie USB i wybierz opcję podłączenia urządzenia do komputera jako pamięć przenośna (włącz nośnik)
- 4. Zostanie ustanowione połączenie USB.

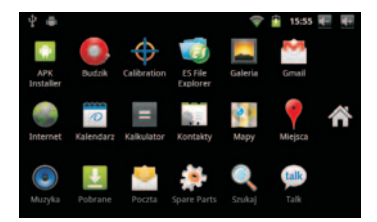

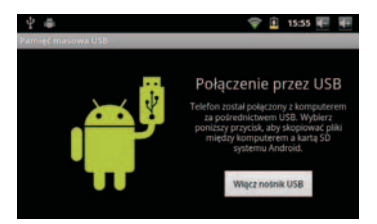

### Kopiowanie plików na kartę pamięci.

- 1. Do połączenia urządzenia z komputerem użyj kabla USB.
- 2. Po ustawieniu trybu pamięci masowej zostanie ustanowione połączenie USB.
- 3. Otwórz katalog "Mój komputer" na pulpicie komputera, a następnie wybierz "Dysk przenośny X".
- 4. Skopiuj plik na "Dysk przenośny X".

### UWAGA!

Podczas podłączenia do komputera, wbudowana pamięć oraz pamięć karty microSD nie są dostępne na urządzeniu.

### Karta pamięci

### Kopiowanie plików na kartę pamięci

Na urządzenie możesz kopiować pliki muzyczne, obrazy, itp. Aby przeglądać zawartość w urządzeniu, prosimy o pobranie i zainstalowanie odpowiedniego oprogramowania dostępnego w Android Market (np. ES File Explorer).

### Kasowanie plików

- 1. Wybierz plik, który chcesz skasować.
- 2. Naciśnij i przytrzymaj plik, który chcesz skasować
- 3. Z menu wybierz opcję "Kasuj".

### Wyjmowanie karty pamięci podczas pracy urządzenia

Jeśli chcesz wyjąć kartę pamięci w czasie pracy urządzenia, otwórz menu aplikacji, wybierz program Ustawienia, przejdź do opcji Karta SD i Pamięć urządzenia i wybierz opcję "Odinstaluj kartę pamięci".

### Wprowadzanie tekstu

### Użycie klawiatury wyświetlanej na ekranie

Kiedy używasz programów lub okien edycji wymagających wprowadzania tekstu lub cyfr na wyświetlaczu pojawia się klawiatura.

### Używanie klawiatury Android

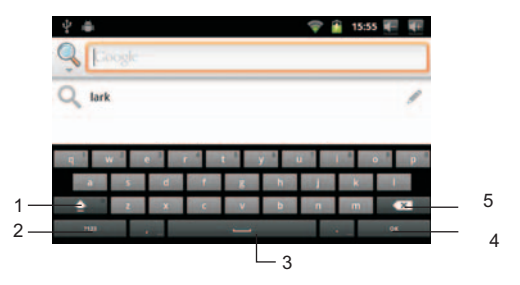

1. Klawisz Shift (przełączanie między dużymi i małymi literami

### Podpowiedź:

Naciśnij klawisz Shift dwukrotnie w krótkim odstępie czasu, aby włączyć duże litery na stałe (CapsLock).

- 2. Przełączanie pomiędzy literami a cyframi
- 3. Spacja
- 4. Klawisz zatwierdzający w zależności od program może być to klawisz: "gotowe", z ikoną lupki lub "następny"
- 5. Klawisz wstecz / usuń

### Podpowiedzi

### Otwieranie ostatnio używanych programów

Naciśnij i przytrzymaj przycisk HOME, aby wyświetlić listę ostatnio używanych aplikacji.

### Dodawanie widżetów na ekranie głównym urządzenia

W menu głównym urządzenia naciśnij i przytrzymaj palec na pustym polu, po pojawieniu się menu wyboru, wybierz żądaną opcję.

### Szybkie zamykanie programów

Naciśnij przycisk HOME, aby wyłączyć program i wrócić do ekranu głównego.

### Połączenie Wi-Fi

Możesz podłączyć swoje urządzenie do sieci Wi-Fi:

- 1. Wejdź do menu aplikacji.
- 2. Wybierz opcję Ustawienia.
- 3. Wybierz opcję Sieci zwykłe i bezprzewodowe.
- 4. Zaznacz pole przy opcji Wi-Fi.
- Wybierz opcję ustawienia Wi-Fi, urządzenie zacznie szukać dostępnych sieci.
- Wybierz interesującą Cię sieć. Jeżeli jest to konieczne, wprowadź hasło i kliknij przycisk Połącz. Naciśnij i przytrzymaj przycisk HOME, aby wyświetlić listę ostatnio używanych aplikacji.

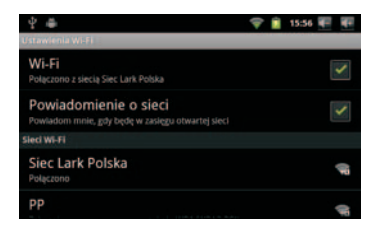

### E-MAIL

### Ustawienia poczty e-mail

W systemie został zainstalowany klient pocztowy, pozwalający na obsługę kont pocztowych pop3 i imap.

### UWAGA!

Do obsługi poczty mail potrzebne jest aktywne połączenie z siecią Internet. Parametry poczty wychodzącej i przychodzącej uzyskasz u dostawcy usługi.

### Ustawienia skrzynki pocztowej

- 1. Wybierz program Poczta w menu aplikacji.
- 2. Wprowadź swoje dane (adres mail i hasło).
- Naciśnij przycisk dalej i wybierz typ swojego konta: POP3 lub IMAP.
- 4. Sprawdź dane i naciśnij przycisk Dalej.
- 5. Wprowadź nazwę swojego konta i naciśnij przycisk Gotowe.

### Usuwanie konta mailowego

Możesz usunąć ustawione konto w każdej chwili.

- 1. W menu aplikacji wybierz program Poczta.
- 2. Wejdź do Skrzynki odbiorczej.
- 3. Naciśnij przycisk Menu.

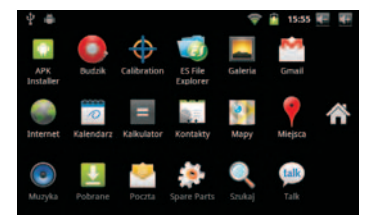

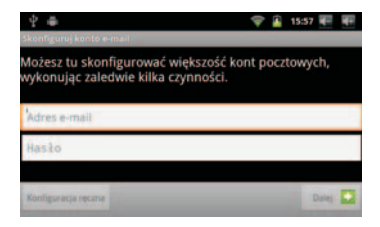

- 4. Wybierz konto.
- 5. Przytrzymaj palec na koncie, które chcesz usunąć.
- 6. Wybierz z menu opcję Usuń konto.

### Wysyłanie wiadomości mail

- 1. W menu aplikacji wybierz program Poczta.
- 2. Wejdź do skrzynki odbiorczej.
- 3. Naciśnij przycisk Menu.
- 4. Wybierz opcję Utwórz.
- 5. Wprowadź adresata, wprowadź temat i treść wiadomości.
- 6. Aby dodać załącznik, naciśnij przycisk menu i wybierz odpowiednią opcję.
- 7. Wyślij wiadomość, używając przycisku Wyślij.

### Multimedia

### Wspierane formaty plików

Formaty muzyczne

MP3, AAC(AAC, AAC+, AAC-LC), OGG, MIDI, WAV

Formaty video

VI(H.264, DivX, XviD), RM/RMVB, MKV, WMV, MP4, DAT, VOB, FLV, 3GP

### Muzyka

Muzyka jest podzielona według kategorii: wykonawcy, albumy, utwory i playlisty. Wybierz jedną z kategorii, aby zobaczyć jej zawartość. Przykładowo, jeżeli wybierzesz kategorię Artysta, zobaczysz wszystkie pliki posortowane alfabetycznie po nazwie wykonawcy.

### Odtwarzanie muzyki

- 1. Wybierz z menu aplikacji program Muzyka
- 2. Wybierz kategorię, a następnie interesujący plik
- 3. Naciśnij przycisk Play, aby rozpocząć odtwarzanie

### Dodawanie pliku do playlisty

- 1. Wybierz z menu aplikacji program Muzyka
- 2. Wybierz kategorię Utwory
- 3. Przytrzymaj palec na pliku, który chcesz dodać do listy
- 4. Wybierz opcję dodania pliku z menu
- 5. Wybierz opcję Nowa i wprowadź nazwę swojej listy.
- 6. Wybierz opcję Zapisz.

### Usuwanie pliku z playlisty

- 1. Wybierz z menu aplikacji program Muzyka
- 2. Wybierz kategorię Utwory
- 3. Przytrzymaj palec na pliku, który chcesz usunąć z listy
- 4. Wybierz z menu opcję Usuń.

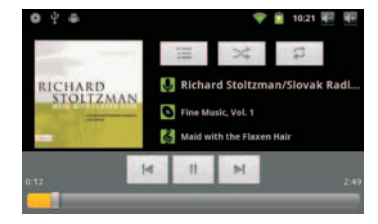

### Filmy

### Odtwarzanie filmów

- 1. Z menu aplikacji wybierz program Filmy
- 2. Przeglądaj zawartość pamięci Nand lub karty microSD w celu znalezienia interesującego Cię pliku wideo.
- 3. Wybierz plik, który chcesz odtworzyć
- 4. Naciśnij przycisk Play, aby rozpocząć odtwarzanie.

### HDMI

### Ustawienia wyjścia HDMI

Do podłączenia urządzenia do zewnętrznego odbiornika należy użyć kabla typu HDMI - MiniHDMI male - male

- 1. W menu aplikacji wybierz Ustawienia
- 2. Wybierz opcję wyświetlacz
- 3. Wybierz opcję Output Select.
- 4. Z menu wybierz pozycję HDMI
- 5. Wybierz opcję HDMI Setting, aby wybrać ustawienia wyświetlanego obrazu.

### Galeria

Aplikacja galeria wyszukuje automatycznie zdjęcia i pliki wideo na karcie microSD. Główny widok galerii przedstawia wszystkie albumy (foldery) zawierające pliki. Możesz używać tej aplikacji do przeglądania i edycji zdjęć.

### Kamera/ Aparat fotograficzny

Aby wykonać zdjęcie lub nakręcić film, w menu aplikacji wybierz opcje Aparat. W aplikacji możesz ustawić ekspozycję, rozmiar, jakość i efekt zdjęć.

Aby nagrać film przesuń suwak na pozycję kamery.

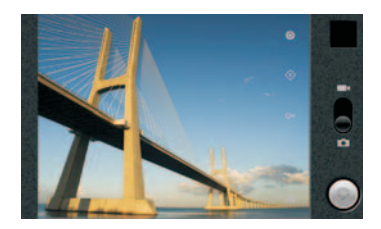

### Zdjęcia

- 1. Otwórz aplikację Galeria z menu aplikacji
- 2. Wybierz zdjęcie z folderu
- Dotknij ekranu, aby wyświetlić dodatkowe funkcję. Możesz przybliżać lub oddalać widok oraz uruchomić pokaz slajdów.
- 4. Dotknij przycisku menu, aby wyświetlić menu edycji możesz udostępnić zdjęcie np. wysyłając je w mailu jako załącznik, usunąć zdjęcie. Naciśnij przycisk Więcej, aby wyświetlić narzędzia edycyjne. Możesz kadrować, obracać zdjęcie oraz ustawić je jako tapetę.

### UWAGA!

Dzięki wbudowanemu czujnikowi położenia, podczas obracania urządzeniem zdjęcie na ekranie obróci się automatycznie w tę samą stronę. Możesz podłączyć urządzenie do telewizora przez złącze HDMI i wyświetlać na nim pokaz slajdów.

### Internet

### Przeglądarka WWW

Przeglądanie Internetu

- 1. Wybierz z menu aplikacji program Internet.
- W pasku adresu wprowadź adres strony WWW i zatwierdź wybór przyciskiem Enter na klawiaturze

### Przeglądanie stron

Podczas przeglądania możesz przewijać widok placem.

Powiększanie, pomniejszanie widoku – dotyczy stron nieprzystosowanych do formatu mobilnego.

Po otwarciu strony, aby przybliżyć lub oddalić widok wykonaj dwoma palcami gest zsuwania lub rozsuwania.

### Zarządzanie zakładkami

- » Zapis zakładek
  - 1. Otwórz przeglądarkę i naciśnij przycisk Menu.
  - 2. Naciśnij przycisk Menu, wybierz opcję Zakładki i dodaj zakładkę
- » Otwieranie zakładek
  - 1. Otwórz przeglądarkę i naciśnij przycisk Menu.
  - 2. Wybierz opcję Zakładki. Otwórz wcześniej zapisaną zakładkę.

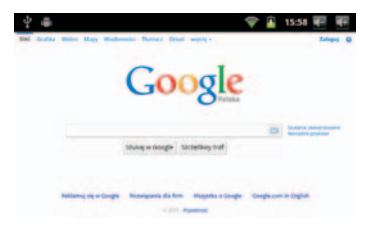

### » Edycja zakładek

- 1. Otwórz przeglądarkę i naciśnij przycisk Menu.
- 2. Wybierz opcję Zakładki.
- 3. Naciśnij i przytrzymaj palec na zakładce.
- 4. Wybierz opcję Edytuj, aby zmienić właściwości zakładki.

### Ustawienia przeglądarki

- » Otwieranie nowej karty
  - 1. Otwórz przeglądarkę i naciśnij przycisk Menu.
  - 2. Naciśnij przycisk Menu, wybierz opcję Nowe okno.
- » Przełączanie się między aktywnymi oknami.
  - 1. Podczas przeglądani stron, naciśnij przycisk Menu i wybierz opcję Okna.
  - 2. Wybierz okno z list.

### Ustawienia

### Ustawienia dźwięku

- » Ustawienia głośności urządzenia
  - 1. Otwórz menu aplikacji i wybierz program Ustawienia.
  - 2. Wybierz opcję Dźwięk, a następnie opcję Głośność.
  - 4. Ustaw poziom głośności.
  - Poziom głośności można także kontrolować przyciskami na górnym pasku statusu.
- » Dźwięk przy dotyk

Możesz ustawić dźwięk towarzyszący dotykowi ekranu lub naciskaniu przycisków.

- 1. Otwórz menu aplikacji i wybierz program Ustawienia.
- 2. Wybierz opcję dźwięk, a następnie zaznacz opcję Dotyk ekranu.

### Ustawienia wyświetlacza

- » Ustawienia jasności
  - 1. Otwórz menu aplikacji i wybierz program Ustawienia.
  - 2. Wybierz opcję wyświetlacz, a następnie opcję Jasność ekranu.
  - 3. Dostosuj jasność ekranu.
- » Wygaszanie ekranu
  - 1. Otwórz menu aplikacji i wybierz program Ustawienia.
  - 2. Wybierz opcję wyświetlacz, a następnie Wygaszanie ekranu.
  - Wybierz czas, po którym ekran wygasi się automatycznie, w przypadku kiedy urządzenie nie jest używane.

| 4 <b>4</b>                                                | Ŧ              | î    | 10:23 | 1 |
|-----------------------------------------------------------|----------------|------|-------|---|
|                                                           |                |      |       |   |
| Ogólne                                                    |                |      |       |   |
| Tryb cichy<br>Wycisz wszystkie dłw<br>multimediow i alarm | viçki z<br>iów |      |       |   |
| Głośność                                                  |                |      |       | 9 |
| Powiadomienia                                             |                |      |       |   |
| Powiadomier                                               | nia            |      |       |   |
| Reakcje                                                   |                |      |       |   |
| Dotyk ekranu<br>Odtwarzaj dzwięki po<br>opcji na ekranie  | l<br>odcza     | swyt |       |   |
|                                                           |                |      |       |   |

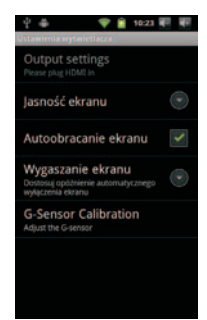

### Ustawienia lokalizacji i zabezpieczeń

» Użyj sieci Wi-Fi

Zaznaczenie opcji umożliwia lokalizowanie pozycji na podstawie danych z sieci Internet.

» Użyj satelitów GPS

Umożliwia lokalizację na podstawie sygnału z satelitów GPS (zaznacz tę opcję, jeżeli podłączyłeś do urządzenia zewnętrzny odbiornik GPS).

» Ustaw blokadę ekranu

Pozwala ona zabezpieczyć ekran hasłem, kodem pin lub wzorem zabezpieczenia.

- » Widoczne hasła Zaznaczenie opcji pozwala na podglądanie wpisywanych haseł np. do sieci Wi-Fi.
- Wybierz administratorów
   Pozwala na zarządzanie kontami użytkowników tabletu.

### Ustawienia aplikacji

- » Nieznane źródła Zaznaczenie opcji pozwala na instalację aplikacji np. z kart microSD.
- » Zarządzanie aplikacjami Pozwala na zarządzanie zainstalowanymi aplikacjami.
- » Uruchomione usługi Pozwala na zarzadzanie aktualnie uruchomionymi aplikaciami.
- » Dla programistów

Zaawansowane opcje dla programistów.

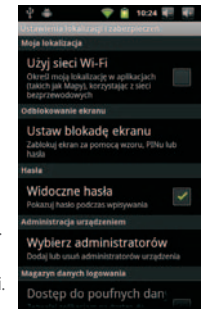

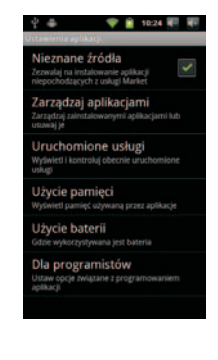

### Ustawienia prywatności

- » Utwórz kopię zapasową Pozwala na stworzenie kopii zapasowej systemu np. na karcie microSD.
- » Ustawienia fabryczne

Pozwala na przywrócenie ustawień fabrycznych w urządzeniu.

# Constraints of the second stands approximation of the second stands approximation of the second stands approximation of the second stands approximation of the second stands and second stands and second stands and second stands approximation of the second stands approximation of the second standstands approximation of the second stands approximation of the sec

### Ustawienia karty SD i pamięci urządzenia

» Menu pozwala na przejrzenie zawartości pamięci wewnętrznej oraz zainstalowanej karty pamięci. W tym menu możesz również sformatować kartę pamięci.

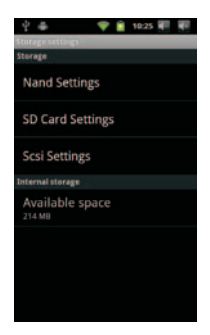

### Ustawienia języka i klawiatury

- » Wybierz język Wybierz preferowany język.
- » Klawiatura Android

Wwyświetl opcje klawiatury. Możesz ustawić dźwięk przy naciskaniu klawiszy, korektę wyrazów, zmienić język wprowadzanego tekstu, włączyć podpowiedzi wyrazów oraz automatyczne uzupełnianie wpisywanych słów.

» Słownik użytkownika

Stwórz własny słownik wyrazów. Naciśnij przycisk Menu i dodawaj własne słowa do słownika.

### Ustawienia daty i godziny

» Menu pozwala na ustawienie daty i godziny w urządzeniu.

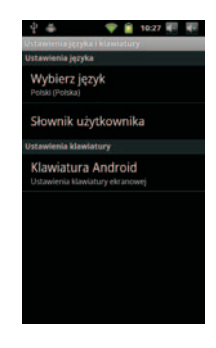

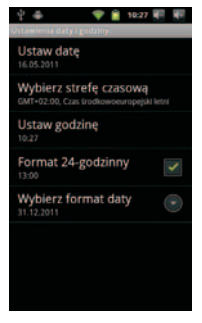

### Informacje o urządzeniu

» Menu pozwala na wyświetlenie informacji systemowych.

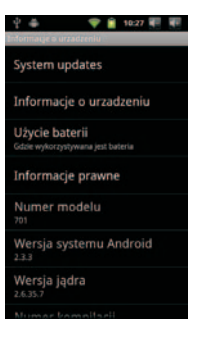

# Rozwiązywanie problemów

Przed oddaniem sprzętu do serwisu koniecznie sprawdź, czy problemu nie da się usunąć samodzielnie.

Jeśli nie możesz znaleźć rozwiązania, zajrzyj na stronę www.lark.com.pl

Znajdziesz tam najczęściej zadawane pytania i odpowiedzi na nie, porady serwisu, pliki aktualizacyjne i kontakt ze wsparciem technicznym. Skontaktuj się z serwisem, zanim podejmiesz decyzję o oddaniu sprzętu do naprawy.

### Aktualne FAQ i ważne wskazówki znajdziesz na www.lark.com.pl

Jeśli nie znalazteś rozwiązania problemu w dziale FAQ, zadzwoń do serwisu: (22) 332 32 56, wyślij e-mail: serwis@lark.com.pl lub faks (22) 332 33 43

# Rozwiązywanie problemów

### » Brak możliwości podłączenia się do sieci Wi-Fi

Upewnij się, że sieć nadaje.

Upewnij się, że jesteś w pobliżu źródła sygnału i na jego drodze nie stoją żadne przeszkody.

Upewnij się, że wprowadziłeś poprawną nazwę użytkownika i hasło.

### » Urządzenie nieznacznie się nagrzewa

Jest to normalny objaw podczas pracy urządzenia, podczas gdy włączony jest wyświetlacz i w czasie ładowania akumulatora.

### » System stracił stabinlność

Instalacja zbyt dużej liczby aplikacji oraz aplikacji pochodzących z nieznanego źródła może spowodować niestabilność systemu. Zresetuj urządzenie i odinstaluj niektóre aplikacjie.

### » Czarny wyświetlacz, urządzenie nie włącza się

Naładuj akumulator.

Podłącz zasilacz sieciowy.

Ponownie uruchom urządzenie.

### » Brak dźwięku w słuchawkach

Zwiększ głośność.

Sprawdź podłączenie słuchawek.

Sprawdź, czy gniazdo słuchawkowe nie jest zabrudzone.

Sprawdź, czy pliki MP3 nie są uszkodzone (wgraj inne pliki).

Sprawdź, czy dźwięk jest słyszalny przez inne słuchawki (być może uszkodzeniu uległy słuchawki).

### » Nie da sie odtworzyć muzyki

Sformatuj pamięć, zgraj ponownie nieuszkodzone pliki.

# Rozwiązywanie problemów

### » Nie udaje się zgranie plików

Sprawdź, czy kabel USB jest prawidłowo podpięty do urządzenia.

Sprawdź poprawność instalacji sterownika.

Sprawdź, czy pamięć urządzenia nie jest pełna.

### » Urządzenie zawiesiło się

Może to być wynikiem wgrania uszkodzonego pliku lub wykonania nieprawidłowej operacji.

Zresetuj urządzenie za pomocą przycisky znajdującego się z tyłu urządzenia.

### » Nie da się ustanowić połączenia z komputerem

Spróbuj podłączyć urządzenie bezpośrednio do portu USB (nie przez tzw. hub) lub poprzez inny kabel USB. Jeżeli problem ustąpił, oznacza to, że uszkodzony jest kabel USB.

# Dane techniczne

- » Pojemościowy, dotykowy ekran o przekątnej 7" (18cm) i rozdzielczości 800 x 480 pikseli
- » Wydajny procesor 1GHz Telechips TCC8803
- » System Android 2.3 z polską wersją językową
- » Wbudowana karta bezprzewodowa WiFi 802.11b/g
- » Odtwarzacz plików audio (pliki MP3/WMA)
- » Odtwarzanie plików wideo w rozdzielczościach do 1080p (pliki MP4/ASF/WMV/AVI/DIVX)
- » Przeglądarka zdjęć (pliki BMP/JPG/GIF/PNG)
- » Czytnik książek elektronicznych zapisanych w różnych formatach, np. html, pdf, rtf
- » Wbudowana pamięć operacyjna RAM 512MB DDR3
- » Slot na karty pamięci microSD
- » Czujnik wykrywający zmiany położenia urządzenia
- » Wyjście HDMI do podłączenia np. do telewizora
- » USB 2.0, gniazdo słuchawkowe
- » Akumulator litowo-polimerowy, pozwalający na około 5 godzin pracy bez zewnętrznego zasilania
- » Praca w temperaturze od 5° do 35° Celsjusza
- » Wilgotność w warunkach pracy urządzenia 10%-75%
- » Szerokość:192mm
- » Wysokość: 120mm
- » Grubość: 9mm
- » Waga: ~382g

### UWAGA!

Zastrzegamy sobie możliwość wprowadzania zmian w urządzeniu bez wcześniejszego powiadomienia. Wygląd grafik w urządzeniu zależy od wersji oprogramowania i może różnić się od przedstawionego. w instrukcji!

### © Lark Europe Sp. z o.o.

Kopiowanie całości lub części instrukcji jest zabronione bez wcześniejszej pisemnej zgody właściciela praw autorskich

# CE

**H**lark<sup>®</sup>

Lark Europe Sp. z o.o. tel. (22) 332 32 56, (22) 332 32 57 faks (22) 332 33 43 www.lark.com.pl | e-mail: biuro@lark.com.pl